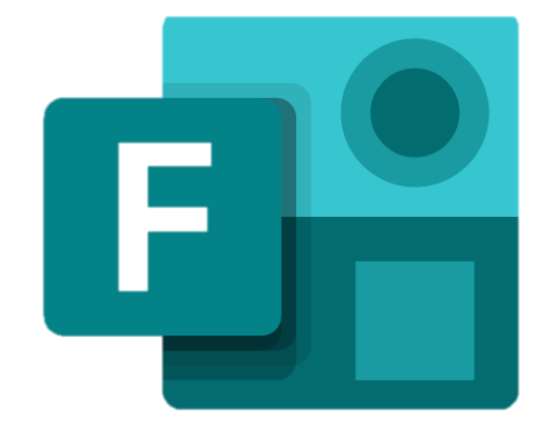

# PowerAutomate

#### ~健康観察を電子化~

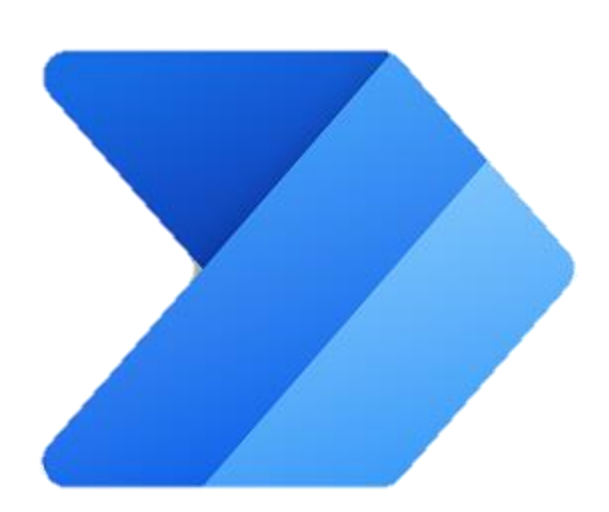

休校時にも大活躍☆

# 手順

I.健康観察のFormを作る。

2. ダミーデータを入力し, Excelに変換

3. 共有用のQRコードまたはURLの発行

4. PowerAutomateで,フローの作成。

5. 応用 クラスごとにデータの割り振り。

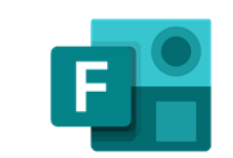

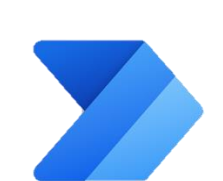

F

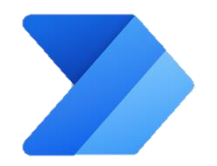

#### 健康観察のFormを作る。

|   | Forms |                    | f                | ð 🖗               | ?    | 8        |
|---|-------|--------------------|------------------|-------------------|------|----------|
| Ð |       |                    |                  |                   |      | <b>^</b> |
| w |       | ── + 新しいクイズ   ~    |                  |                   |      |          |
| × |       |                    | 入力してリストをフィルタータ 🍸 | $\boxplus$ $\vee$ |      |          |
| • |       |                    |                  |                   |      |          |
| o |       | 「ここのママリを問いて 「      | <b>にしい カイフ</b>   | \$                |      |          |
|   |       | FOTINSU/デノリを用いて, オ | 別しいフィス           |                   |      |          |
| N |       | の横の▽をおすと,「新しいフ     | オーム」が            |                   |      |          |
|   |       | 山てきます それたクリックト     | ± <del>,</del>   |                   |      |          |
|   |       | 山(さより。てれをノリッノしる    | <b>K</b> 9 o     |                   |      |          |
| ų |       |                    |                  |                   |      |          |
| 6 | 1     |                    |                  |                   |      |          |
| ⋗ |       |                    |                  |                   |      |          |
| B |       |                    |                  | ノードノ              | (ック_ |          |

#### 健康観察のFormを作る。

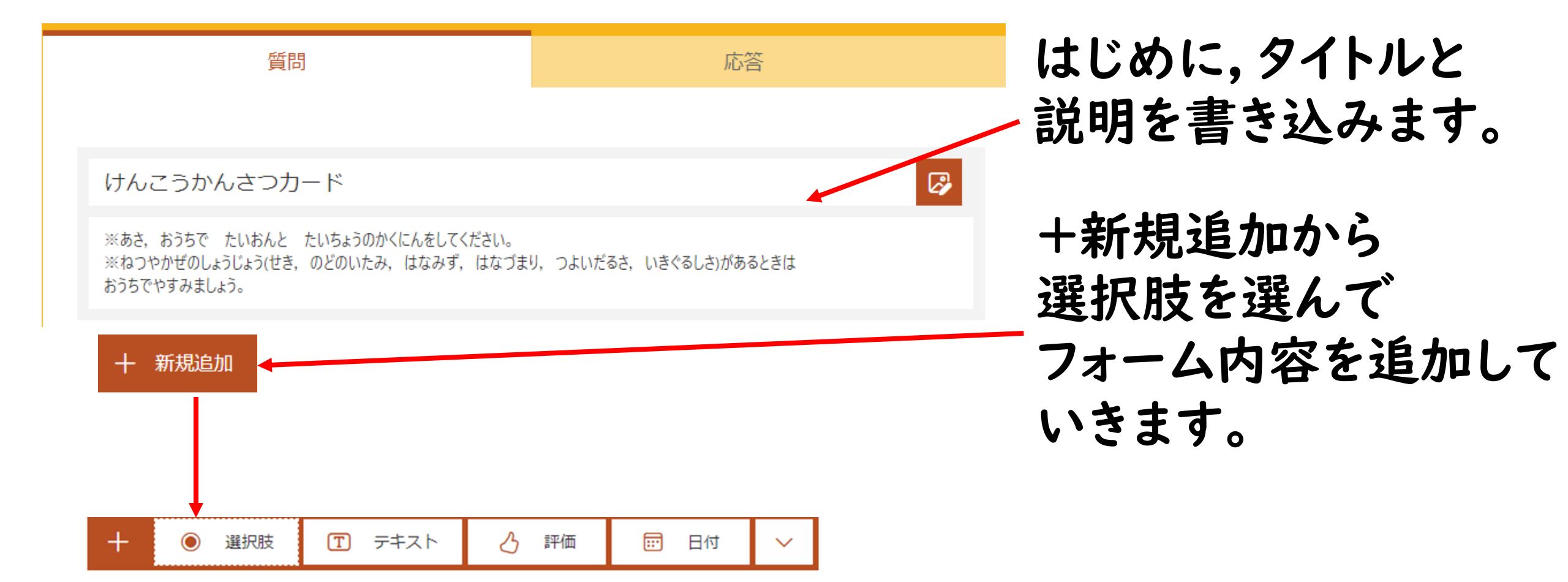

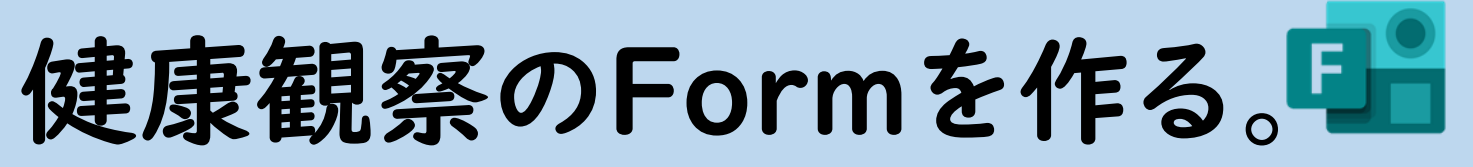

|        | 今回           | ]のForm内容                                      |
|--------|--------------|-----------------------------------------------|
| 項目     | 種類           | 備考                                            |
| 学年     | 選択肢(ドロップダウン) | 1年,2年,3年                                      |
| 組      | 選択肢(ドロップダウン) | 1組, 2組, 3組, 4組                                |
| 名前     | テキスト         |                                               |
| 日付     | 日付           |                                               |
| 体温     | テキスト         |                                               |
| 症状の有無  | 選択肢          | 分岐設定あり<br>症状がある<br>症状がなし                      |
| 風邪の有無  | 選択肢          | 分岐設定あり<br>風邪である<br>風邪でない                      |
| 症状について | 選択肢          | 分岐設定あり<br>咳,のどの痛み,強いだるさ,息苦しさ,鼻づまり,鼻みず,<br>その他 |

ダミーデータを入力→Excelに変換

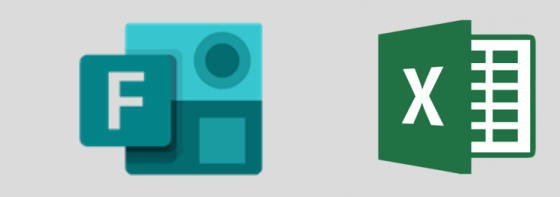

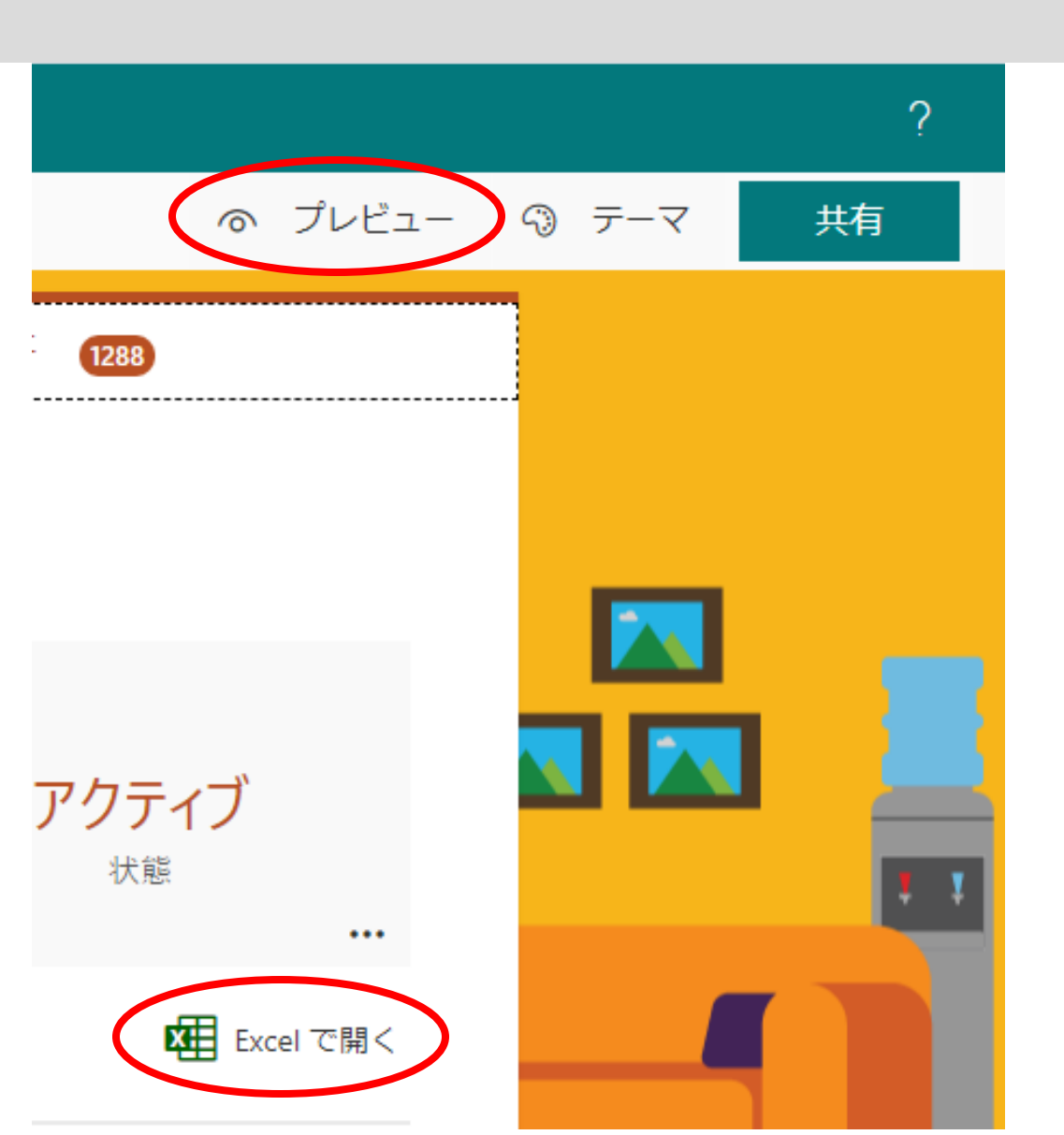

①プレビューからダミーデータを2つぐらい入力する。
 ②Excelで開くを押して、Excelデータに変換。
 ③保存先は、ひとまず自分のデバイスのわかるところへ保存してください。

#### 共有用のQRコードまたはURLの発行 **に**

😫 🖈 👔 🖈 👔 Start#FormId=LvOMf...

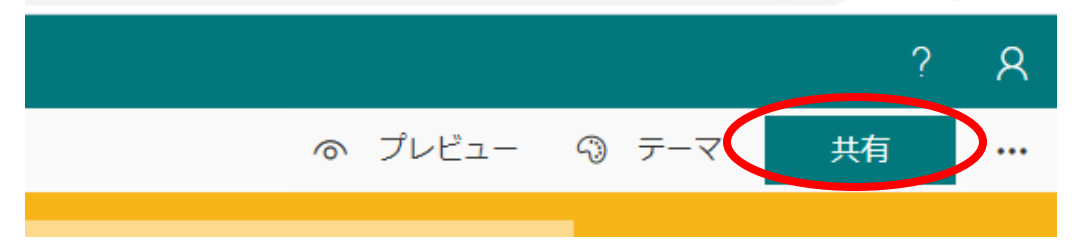

#### 画面の右上の共有ボタンを おす。必要な形によって QRコードやURLを発行する。

 $\sim$ 

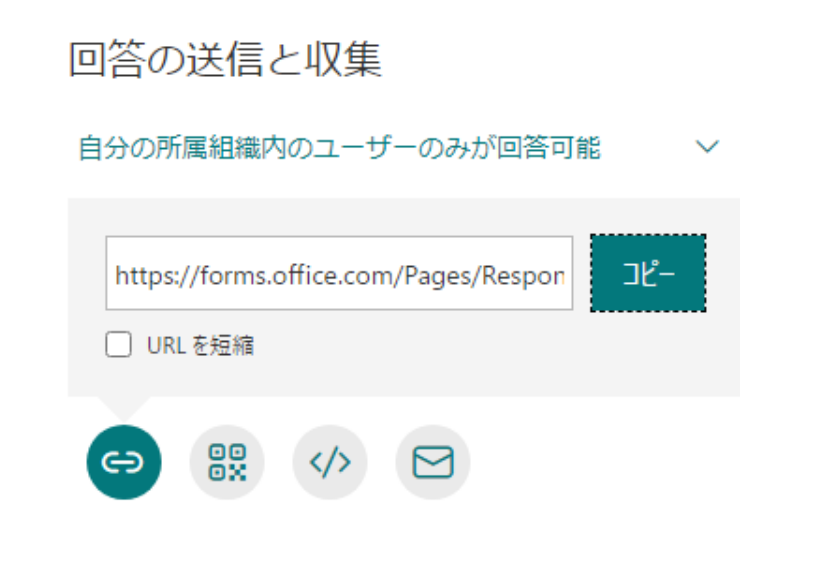

自分の所属組織内のユーザーのみが回答可能

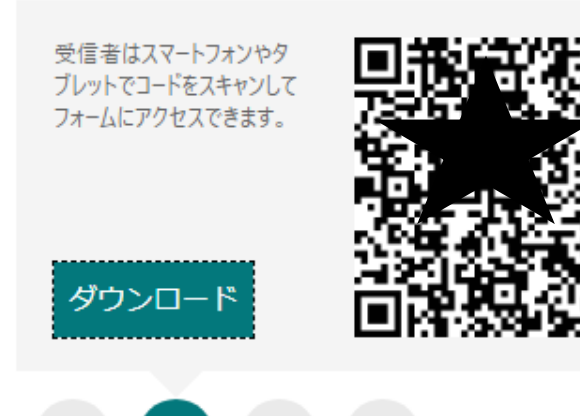

次への準備

| Gine Carlos | 建 <b>康観察 児童用</b> 掛 | と稿 ファイル ∽         | XE +      |   |
|-------------|--------------------|-------------------|-----------|---|
| 十 新規        | 1 〜 ↑ アップロード       | ∨ □ □ □ □ □ □ □ □ | ∞ リンクをコピー | 1 |
| 健康観         | 察 児童用              |                   |           |   |
|             | 名前 ~               |                   | 更新日時 〜    |   |
|             | 1年                 |                   | 5 日前      |   |
|             | 2年                 |                   | 5日前       |   |
|             | 3年                 |                   | 5日前       |   |
|             | 4 年                |                   | 5 日前      |   |
|             | 5年                 |                   | 5 日前      |   |
|             | 6年                 |                   | 5 日前      |   |
| X           | けんこうかんさつカード(児童     | f用).xlsx          | 約1分前      |   |

#### データを共有したいTeamsの チャネルを選び,そのチャネルのファ イルにデータをいれておく。

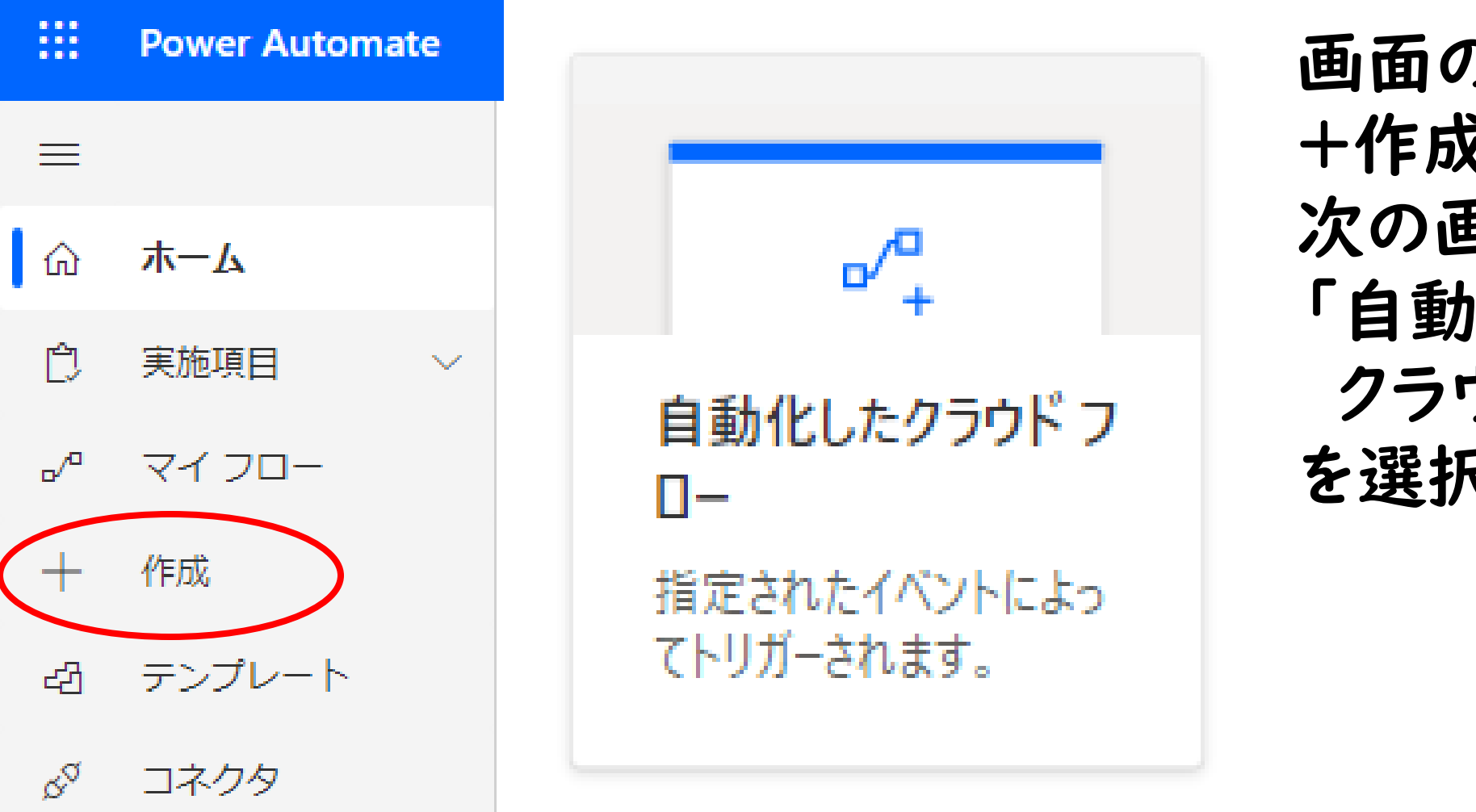

画面の左の +作成をおして 次の画面の 「自動化した クラウドフロー」 を選択する。

#### 70-名 名前を追加するか自動的に生成します フローのトリガーを選択してください\* () すべてのトリガーを検索する 新しい応答が送信されるとき (i) Microsoft Forms 項目が作成されたとき (i) SharePoint てされます。 アラ イテムが作成または変更されたとき (i) SharePoint フォルダー内にファイルが作成されたとき (i) SharePoint 成する ファイルが作成されたとき (i) OneDrive for Business タスクが自分に割り当てられるとき (i) 作成 キャンセル スキッス

する

フロー名はあとから何のフロー だったか、わかるように名前をつ けます。 四角のトリガーはFormsのマー クの「新しい応答が送信される とき」を選び、作成をおす。

| リソースを検索してくだ | さい          | 是<br>環        |
|-------------|-------------|---------------|
|             |             | 🖵 コメント (プレビュー |
| 1日 新しい応答が   | 送信されるとき     | ····          |
| *フォーム ID    | フォームを選択します。 | $\checkmark$  |
|             | けんこうかんさつ    |               |
|             | けんこうかんさつカード |               |

フォームIDを作ったフォームを 選択する。 新しいステップをおす。

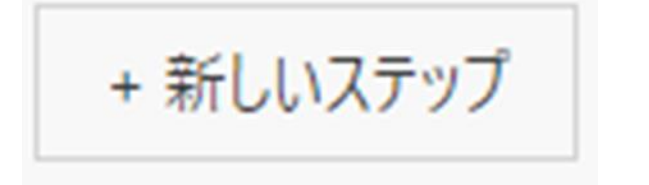

| * *        | (F)(E)(E)(()                 |               |                  |                     |                          |           | · · · · · · · · · · · · · · · · · · · |
|------------|------------------------------|---------------|------------------|---------------------|--------------------------|-----------|---------------------------------------|
| 0.6        |                              |               |                  |                     |                          |           |                                       |
| > form     | IS                           |               |                  |                     |                          |           |                                       |
| すべて        | 組み込る                         | み 標準          | ■ プレミア           | 'ム カスタル             | ム 自分のク                   | リップボード    |                                       |
| F          |                              |               | ¢                | *                   | Ô                        | *         |                                       |
| Micros     | oft Ca<br>is Fo              | ptisa<br>orms | Cognito<br>Forms | Blackbaud<br>Church | Blackbaud<br>Raisers Edg | Entersoft | Formstack<br>Documents                |
|            |                              |               |                  |                     |                          |           |                                       |
|            |                              |               |                  | $\sim$              |                          |           |                                       |
| トリガ・       | - アクシ                        | עצי           |                  |                     |                          |           | もっと見る                                 |
|            | <b>応答の詳細</b><br>Microsoft Fo | を取得する<br>orms | ò                |                     |                          |           | <u> </u>                              |
|            | тъкц                         | を面新すス         | 、(プレドュー          |                     |                          |           |                                       |
|            |                              |               |                  | $\downarrow$        |                          |           |                                       |
| <b>F</b> 部 | 答の詳細を                        | を取得する         | 3                |                     |                          |           | ····                                  |
| *フォーム      | ID                           | けんご           | こうかんさつ           | カード                 |                          |           | $\sim$                                |
| *応答 ID     |                              |               | 応答 ID ×          |                     |                          |           |                                       |

Formsをえらんで 「応答の詳細を取得する」 を選ぶ。 フォームIDをFormの名前 応答IDは応答IDを選ぶ。 新しいステップをおす。

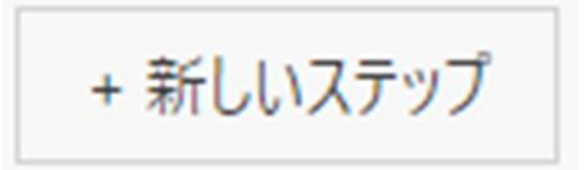

| すべて  | 組み込み 橋                  | 票準 プレミア                 | 'ፊ          | 自分のクリップボー |       |
|------|-------------------------|-------------------------|-------------|-----------|-------|
| Ø    | PRO                     | LITE                    | ****        | •         |       |
| 日時   | Apptigent<br>PowerTools | Apptigent<br>PowerTools | AtBot Logic | OptiAPI   |       |
|      |                         |                         | ~           |           |       |
| トリガー | アクション                   |                         |             |           | もっと見る |
| 0 s  | <b>7イムゾーンの変</b><br>1時   | 換                       |             |           | 0     |
|      |                         |                         |             |           |       |
|      |                         |                         |             |           |       |

| Ø                | タイムゾーン | の変換                  | ? |  |
|------------------|--------|----------------------|---|--|
| *基準時間            |        | Submission time ×    |   |  |
| 書式設定文字列          |        | yyyy年MM月dd日 tthh:mm  | X |  |
| *変換元のタイムゾーン      |        | (UTC) 協定世界時          | ~ |  |
| *変換先のタイム ゾー<br>ン |        | (UTC+09:00) 大阪、札幌、東京 | ~ |  |

日時から「タイムゾーンの変換」を選ぶ。 基準時間:Submission time 書式設定文字列:カスタム値から yyyy年MM月dd日 tthh:mm を入力。 変換元のタイムゾーン:協定世界時 変換先のタイムゾーン: UTC+9:00大阪, 札幌, 東京

| V                                           |       |   |
|---------------------------------------------|-------|---|
| Office 365 Users                            | 0     | 2 |
| ← コネクタとアクションを検索する                           |       |   |
| トリガー アクション                                  | もっと見る |   |
| Trending Documents を取得<br>Office 365 Users  | 0     | * |
| J<br>プロフィール画像を更新する<br>Office 365 Users      | 0     |   |
| マイプロフィールの更新<br>Office 365 Users             | 0     |   |
| <b>マイプロフィールの取得 (V2)</b><br>Office 365 Users | 0     |   |
| ユーザー プロフィールの取得 (V2)<br>Office 365 Users     | 0     |   |
| ユーザーの検索 (V2)<br>Office 365 Users            | 0     |   |
| ユーザーの写真のメタデータを取得します<br>Office 365 Users     | 0     |   |

| + | 新しいステップ |  |
|---|---------|--|
|---|---------|--|

Office365から「ユーザープロ フィールの取得(V2)」を選ぶ。

ユーザー(UPN)に **Responder's Emailを選ぶ。** 

| V                              |   | _ |
|--------------------------------|---|---|
| ユーザー プロフィールの取得 (V2)            | 0 |   |
| *ユーザー (UPN)  の Responders' E × |   |   |
| 詳細オプションを表示する ~                 |   |   |

| -                                        |                   |
|------------------------------------------|-------------------|
| Excel Online (Business)                  | つ                 |
| ← コネクタとアクションを検索する                        | 場                 |
| トリガー アクション                               | ドキ                |
| Excel Online (Business)                  | ファ                |
| 行の取得<br>Excel Online (Business)          | テー                |
| 表内に存在する行を一覧表示<br>Excel Online (Business) | -                 |
| テーブルの作成<br>Excel Online (Business)       | ×                 |
| テーブルの取得<br>Excel Online (Business)       | * 1 <del>50</del> |
| ワークシートの作成<br>Excel Online (Business)     | * ド=<br>ラリ        |
| 表にキー列を追加<br>Excel Online (Business)      | *7:               |
| 表に行を追加<br>Excel Online (Business)        | *テ-               |

つぎに, Excelから表に行を追加を選ぶ。 場所:共有するTeam名 ドキュメントライブラリ:ドキュメント ファイル:先ほどファイルに入れたExcelファイル テーブル:Table l

| $\vee$             |                                 |              |  |  |  |
|--------------------|---------------------------------|--------------|--|--|--|
| 表に行を追加             |                                 | ····         |  |  |  |
| *場所                | Group - R3                      | ~            |  |  |  |
| * ドキュメント ライブ<br>ラリ | ドキュメント                          | $\checkmark$ |  |  |  |
| *ファイル              | /健康観察 児童用/けんこうかんさつカード(児童用).xlsx | B            |  |  |  |
| *テーブル              | Table1                          | $\sim$       |  |  |  |

| ID             | •10 ×                                                                                                    |  |
|----------------|----------------------------------------------------------------------------------------------------|--|
| 開始時刻           |                                                                                                    |  |
| 完了時刻           | <ul> <li></li></ul>                                                                                                    |  |
| メール            |                                                                                                    |  |
| 名前             | ① 表示名 ×                                                                                                    |  |
| がくねん           | 🕺 がくねん ×                                                                                                    |  |
| < <i>み</i>     | ● <み×                                                                                                    |  |
| おなまえ           | ● むなまえ ×                                                                                                    |  |
| 日付             | <ul> <li>              変換後の時間 ×      </li> </ul>                                                                                                    |  |
| 体温             | ● 体温 ×                                                                                                    |  |
| 症状の有無          | <ul> <li>症状の有無 ×</li> </ul>                                                                                                    |  |
| 風邪の有無          | <ul> <li>         ・</li> <li>         ・</li></ul> |  |
| 症状について         | 値 症状について ×                                                                                                    |  |
| 詳細オプションを表示する ~ |                                                                                                    |  |

そうすると、Excelの行に 何の情報を追加するかを 入力する画面が増えます。 それぞれのところに、 あてはまるものを選択する。 図参照。 保存をおす。

#### 各クラスにふり分け事前準備

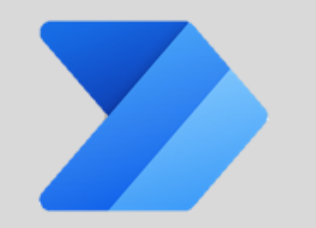

健康観察をエクセルにデータ化しても児童数が多いと、自分が必要としているデータを見つけるのは大変です。そこで、全体のデータも作りつつ、各クラスのデータを作ります。

健康観察 児童用 > 6年

|     | 名前 ~                     | 更新日時 ~ |
|-----|--------------------------|--------|
| ×   | けんこうかんさつカード(児童用6-1).xlsx | 約1時間前  |
| X   | けんこうかんさつカード(児童用6-2).xlsx | 41 分前  |
| XII | けんこうかんさつカード(児童用6-3).xlsx | 6 分前   |

P.8のように各学年のフォルダー を作り、その中に各クラスのファイ ルを作っておきます。

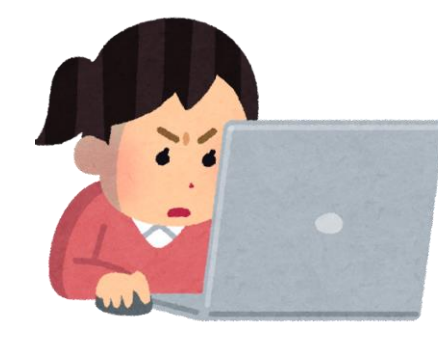

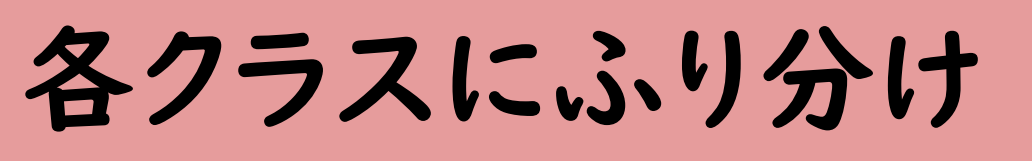

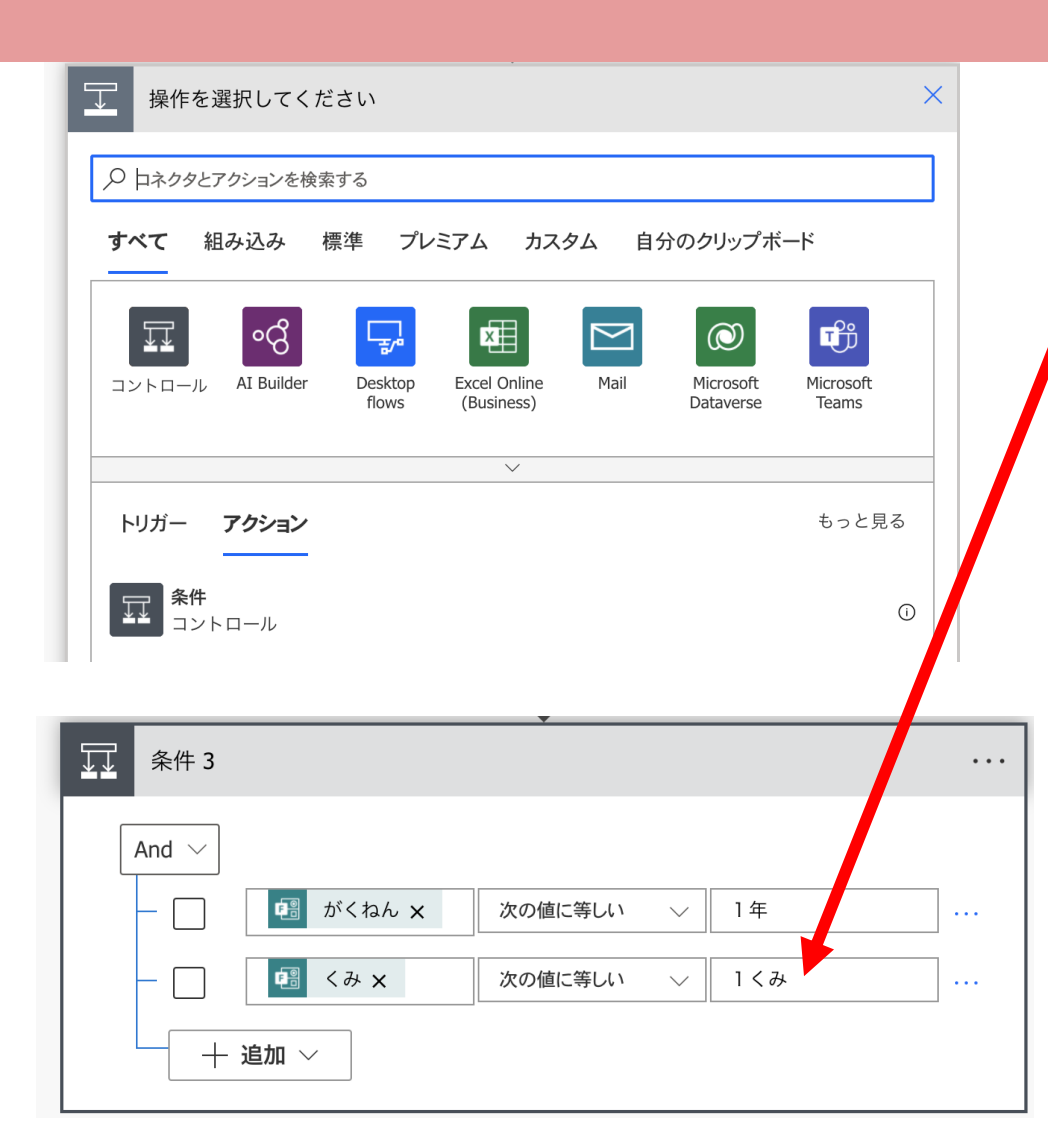

ユーザープロフィールのステップの後に条件を追加していきます。 コントロールから条件を選択します。 あとは、条件に学年と組を追加します。 ※この時の値は、Formsの文言と同じにしておく必要があります。 漢字なら漢字で。半角・全角も揃える必要があります。

1つのフローに分岐は3つまで登録できますので、並列で処理を させたい場合は、╋ボタンから並列分岐の追加を選択して作業を 繰り返します。

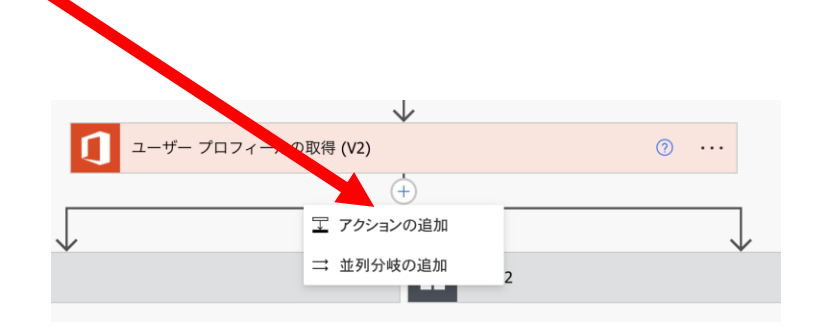

各クラスにふり分け

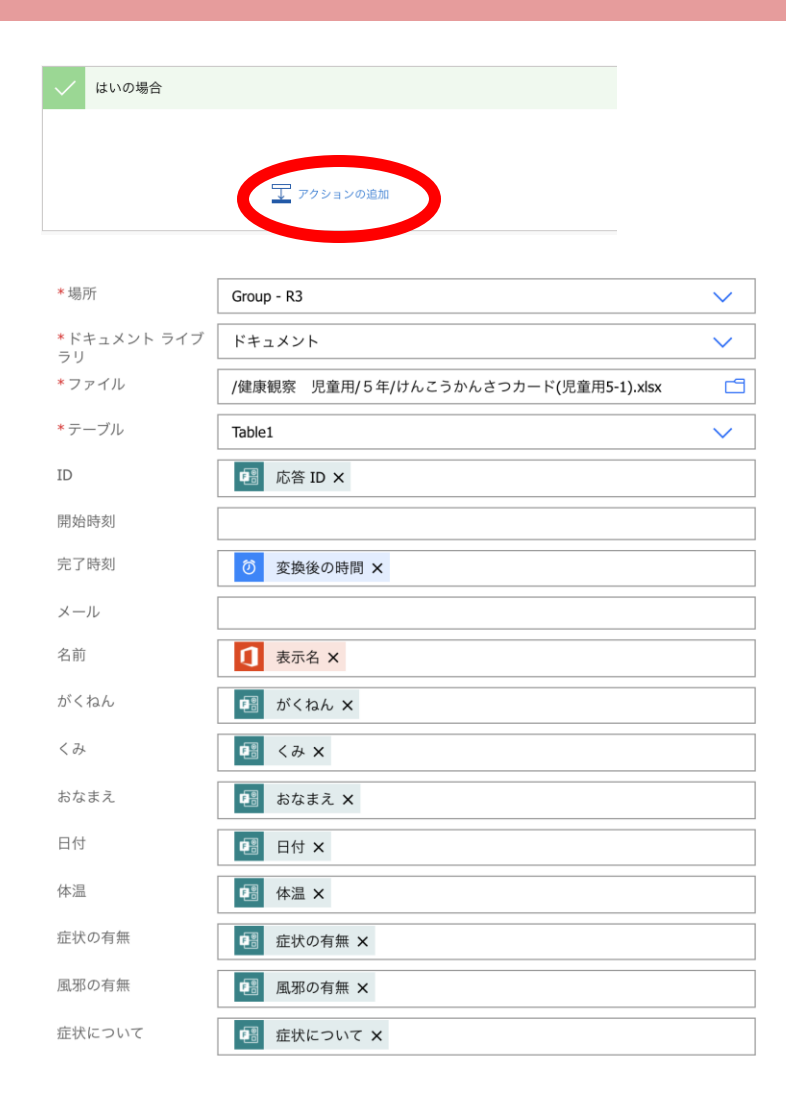

あとは、はいの場合にあるアクションの追加をおして先ほどと同じようにExcelに登録するものを選んでいきます。

ー度ふり分けフローを作ったら、フローのコピーを使うと かなり時間短縮できます。

ただし、条件の学年クラスやファイルを変更し忘れないように お気をつけください!!